## Инструкция для абитуриентов МГГЭУ по дистанционному выполнению вступительного испытания по русскому языку

- 1. Перейти на сайт <u>http://do.mggeu.ru/</u>:
- 2. Нажать на кнопку «Вход» в правом верхнем углу:

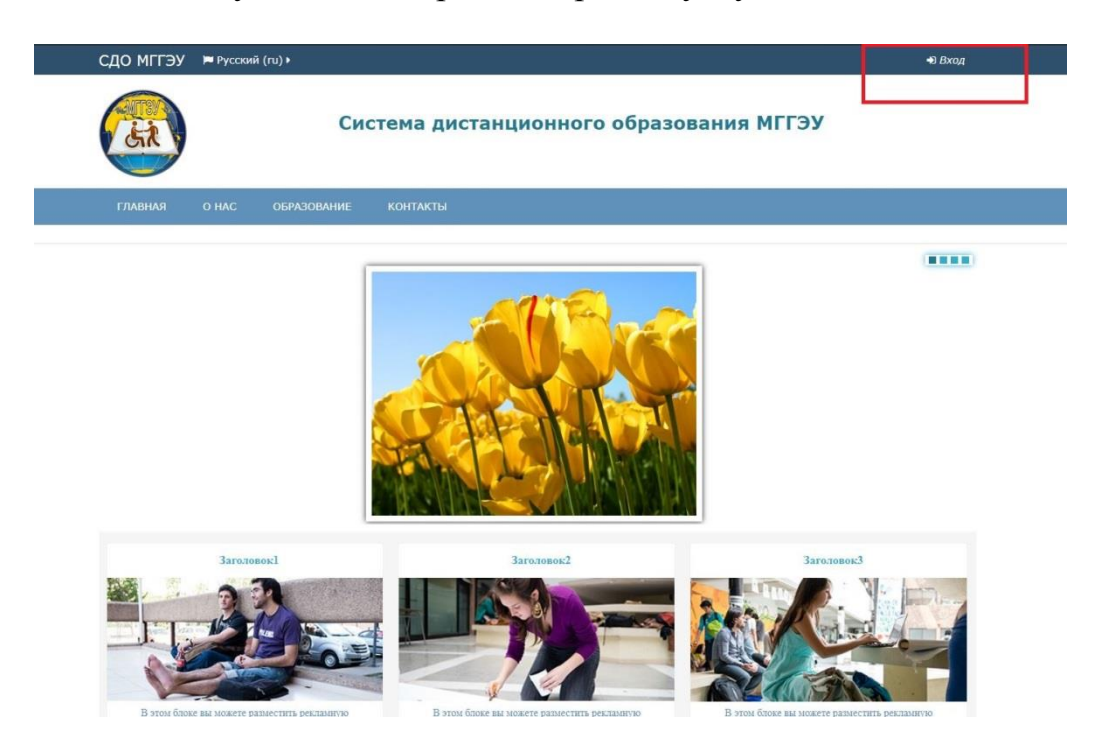

3. Выполнить вход на сайт с вашими учетными данными (логин, пароль):

| СДО МГГЭУ | 🍽 Русский | ă (ru) ▶    |                                                                                                    |
|-----------|-----------|-------------|----------------------------------------------------------------------------------------------------|
| (it)      |           | Сис         | стема дистанционного образования МГГЭУ                                                                                                    |
| ГЛАВНАЯ   | O HAC     | ОБРАЗОВАНИЕ | КОНТАКТЫ                                                                                                    |
|           |           |             | Вход<br>Логин _ abiturient<br>Пароль<br>Эапомнить логин<br>Вход<br>Забыли логин или пароль?<br>В Вашем браузере должен быть разрешен прием соокіеs (*)<br>Некоторые курсы, возможно, открыты для гостей<br>Зайти гостем |

4. Зайти в раздел «Экзамен по русскому языку»:

| СДО МГГЭУ 🏾 Русский (ru) 🕨                               | 🚔 Мои курсы 🕨                             | ■Иванов3 ▶ |
|----------------------------------------------------------|-------------------------------------------|------------|
|                                                          | Система дистанционного образования МГГЭУ  |            |
| ГЛАВНАЯ О НАС ОБРАЗ                                      | ование контакты                           |            |
| <ul> <li>Основное меню</li> <li>Новости сайта</li> </ul> | Поиск курса:                              |            |
| Система дистанционного<br>образования МГГЭУ              | Категории курсов<br>Экзамен по математике | 3          |
|                                                          | Экзамен по русскому языку                 | 1          |
| <ul> <li>Навигация</li> <li>В начало</li> </ul>          |                                           |            |

5. Нажмите кнопку «Начать тестирование»

| СДО МГГЭУ 🍽 Русский (ru) 🕨 📾 Мои курсы 🕨 🧾 Этот курс 🕨                                                                                     |                                 | (       |                                                                                                    | 🞴 Иванов3 🕨 |  |
|----------------------------------------------------------------------------------------------------|---------------------------------|---------|----------------------------------------------------------------------------------------------------|-------------|--|
| Система дистанци                                                                                                    | онного образовани               | я МГГЭУ |                                                                                                    |             |  |
| ГЛАВНАЯ О НАС ОБРАЗОВАНИЕ КОНТАКТЫ                                                                                                    |                                 |         |                                                                                                    |             |  |
| В начало 🔕 Экзамен по русскому языку                                                                                                    |                                 |         |                                                                                                    |             |  |
| BROOMON DO DVCCKOMV DOLIKY                                                                                                    |                                 | 💿 Нави  | гация                                                                                                    |             |  |
| Экзаменационное задание выполняется рукописно на чистых листах, которые потом нужно отсканировать или                                      |                                 |         | <ul> <li>В начало</li> <li>Моя домашняя страница</li> <li>Страницы сайта</li> <li>Текущий курс</li> <li>Экзамен по русскому<br/>языку</li> </ul> |             |  |
| сфотографировать и прикрепить отдельным файлом                                                                                             |                                 |         | Участни                                                                                                    | ки          |  |
| После прикрепления файла нажмите на кнопку "Завершить попытку", затем по<br>ваша работа отправится на проверку в экзаменационную комиссию. | одтвердите завершение работы, и | Moi     | і значки<br>і курсы                                                                                                    |             |  |
| Время на выполнение задания ограничено.                                                                                                    |                                 |         |                                                                                                    |             |  |
| Ограничение по времени: 2 часа                                                                                                    | Паст                            | ойки    |                                                                                                    |             |  |
| Разрешенно попыток: 1<br>Начать тестирование                                                                                               |                                 |         | • Управление курсом                                                                                                    |             |  |
| Вернуться в раздел 0+9                                                                                                    |                                 |         |                                                                                                    |             |  |

6. Нажмите на кнопку «Начать попытку»

| СДО МГГЭУ 🔎 Русский (го) · 🛎 Маи курсы · 🖉 Этат курс ·<br>Система дистанционного образования М                                                                                                    | © ⊠ Шиванов3 ><br>ІГГЭУ                                                                                                    |
|----------------------------------------------------------------------------------------------------|----------------------------------------------------------------------------------------------------|
| ГЛАВНАЯ О НАС ОБРАЗОВАНИЕ КОНТАКТЫ<br>В начало 💿 Экзамен по русскому языку                                                                                                    |                                                                                                    |
| Вкзамен по русскому языку<br>Изложение по русскому языку<br>Экзаменационное задание выполняется рукописно на чист<br>сфотографировать и прикрепить отдельным файлон в пол.<br>После прикрепления файла нажните на кнопку "Завершит<br>ваша работа отправится на проверку в экзаменационную<br>Всемя на выполнение задания ограничего. | <ul> <li>Навигация</li> <li>В начало</li> <li>Мая докашка страница</li> <li>Страницы сайта</li> <li>Страницы сайта</li> <li>Стекущий курс</li> <li>Визанси</li> <li>Участники</li> <li>Значки</li> <li>Мои курсы</li> </ul> |
| Ограничение по<br>Разрешенно польток: 1<br>Никать тестирование<br>Вернуться в раздел 0.€)                                                                                                    | <ul> <li>Настройки</li> <li>Управление курсон</li> </ul>                                                                                                    |

7. Внимательно прослушайте текст для изложения.

8. Напишите изложение на чистых листах бумаги объёмом 200-250 слов в соответствии с требованиями.

9. Сфотографируйте или отсканируйте чистовой вариант выполненной работы в хорошем качестве.

10. Нажмите на стрелочку.

| СДО МГГЭУ                            | 🇯 Русский (гu) 🕨 📸 Мои курсы 🕨  Этот курс 🕨                                                                              | 🛛 🖂 🎴 Иванов3 🕨                        |  |  |
|--------------------------------------|----------------------------------------------------------------------------------------------------|----------------------------------------|--|--|
|                                      | Система дистанционного образования                                                                                       | и МГГЭУ                                |  |  |
| главная                              | О НАС ОБРАЗОВАНИЕ КОНТАКТЫ                                                                                               |                                        |  |  |
| В начало 🔕 Экз                       | замен по русскому языку                                                                                                  |                                        |  |  |
| Экзам                                | ен по русскому языку                                                                                                    | <ul> <li>Вавигация по тесту</li> </ul> |  |  |
| вопрос <b>1</b><br>Пока нет ответа   | Изложение по русскому языку<br>Максинальный размер новых файлов: 1Гбайт, максимальное количество прикрепленных файлов: 1 | Закончить попытку                      |  |  |
| Балл: 100,00<br>Г Отнетить<br>вопрос | □         88 ≡ 100           > □ Osins                                                                                   |                                        |  |  |
|                                      | Для загрузки файлов перетащите их года.                                                                                  |                                        |  |  |
| Далее                                | Вернуться в раздел 0+0                                                                                                   |                                        |  |  |

11. Файл с точной копией изложения (в форматах .jpg, .pdf и др.) прикрепляете, переместив их из Проводника в область с изображением синей стрелки:

12. Если у вас нет возможности «перетащить» файл в окно загрузки, то воспользуйтесь альтернативным способом загрузки файлов. Для этого нажмите на кнопку «Добавить» или на окно загрузки файлов:

13. В появившемся окне нажмите на кнопку «Выберите файл» и укажите путь к файлу на вашем компьютере:

14. После выбора нужного файла нажмите на кнопку «Загрузить этот файл»:

15. Вы можете прикрепить один файл в качестве ответа. После прикрепления файлов вы сможете увидеть их миниатюры в том же окне:

16. Нажмите кнопку «Далее»

| СДО МГГЭУ                   | 🍽 Русский (ru) 🕨            | 🚔 Мои курсы 🕨                           | 릗 Этот курс ▶                                                     | 🛛 🖂 📕 Иванов3 🕨                        |
|-----------------------------|-----------------------------|-----------------------------------------|-------------------------------------------------------------------|----------------------------------------|
| <b>3</b>                    |                             | Система                                 | а дистанционного образования                                      | мггэу                                  |
| ГЛАВНАЯ                     | о нас образ                 | ЗОВАНИЕ КОНТ                            | АКТЫ                                                              |                                        |
| В начало 🜒 Экз              | амен по русскому язы        | ыку                                     |                                                                   |                                        |
| Экзам                       | ен по ру                    | сскому я                                | зыку                                                              | <ul> <li>Навигация по тесту</li> </ul> |
| Вопрос 1<br>Пока нет ответа | Изложение по русс           | :КОМУ ЯЗЫКУ<br>аксимальный размер новы: | х файлов: 1Гбайт, максимальное количество прикрепленных файлов: 1 | Закончить попытку                      |
| ропрос                      | <ul> <li>▲ Файлы</li> </ul> |                                         |                                                                   |                                        |
|                             | 5W6A0612.JPG                |                                         |                                                                   |                                        |
| Далее                       | ]                           |                                         |                                                                   |                                        |

17. Нажмите «Отправить и завершить тест»

| СДО МГГЭУ       | 🍽 Русский (ru) 🕨    | 🚔 Мои курсы 🕨       | 🛢 Этот курс 🕨           |           | 0                                      | 🖾 📓Иванов3 🕨 |
|-----------------|---------------------|---------------------|-------------------------|-----------|----------------------------------------|--------------|
| (iii)           |                     | Система             | а дистанционного образо | вания MI  | гэу                                    |              |
| главная         | о нас образ         | ЗОВАНИЕ КОНТ        | акты                    |           |                                        |              |
| В начало 🔕 Экза | мен по русскому язы | ыку 🗿 Результат пог | тытки                   |           |                                        |              |
| Экзаме          | н по рус            | сскому я            | зыку                    |           | <ul> <li>Навига:</li> <li>1</li> </ul> | ия по тесту  |
| Изложение       | по русскому         | у языку             | Вернуться в ра          | аздел 0 🕏 | Закончить п                            | опытку       |
| Результат по    | пытки               |                     |                         |           |                                        |              |
| Вопрос          |                     | Состояние           |                         |           |                                        |              |
| 1               |                     | Ответ сохран        | ен                      |           |                                        |              |
|                 |                     | Вернуть             | ся к попытке            |           |                                        |              |
|                 | [                   | Отправить все       | е и завершить тест      |           |                                        |              |
|                 |                     | Вернуться           | в раздел 0 Đ            |           |                                        |              |

18. Подтвердите отправку.

| СДО МГГЭУ 📁 Русский (го)      | ► 🚔 Мои курсы ►                                                   | 🖉 Этот курс ⊧                       | 🛛 🖂 🌆 Иванов З 🕨 |
|-------------------------------|-------------------------------------------------------------------|-------------------------------------|------------------|
|                               | Система                                                           | а дистанционного образования        | мггэу            |
| ГЛАВНАЯ О НАС О               | БРАЗОВАНИЕ КОНТА                                                  | кты                                 |                  |
| В начало 🛛 Экзамен по русском | у языку <b>О</b> Результат попь                                   | лтки                                |                  |
| Экзамен по р                  | <ul> <li>Навигация по тесту</li> <li>Закончить полытку</li> </ul> |                                     |                  |
| Изложение по русско           | ому языку                                                         | Подтверждение                       |                  |
| Результат попытки             |                                                                   | После отправки Вы больше не сможете |                  |
| Вопрос                        | Состояние                                                         | Отправить всё и завершить тест      |                  |
| 1                             | Ответ сохранен<br>Вернутьс                                        | Описна                              |                  |
|                               | Отправить всё                                                     | и завершить тест                    |                  |
|                               | Вернуться в                                                       | в раздел 0 ₩                        |                  |
|                               |                                                                   |                                     |                  |

19. Только после этого окно с заданием закроется, и ваша работа отправится в экзаменационную комиссию.